## Procedure to fill the Apprisal form in the RUAS Portal:

Path : Select >> Personal >> Apprisal >> Self Apprisal

| Home                                        | × 🏶 Self appraisal  | × +                                               |            |            |               |             |      |                   |           | ľ |
|---------------------------------------------|---------------------|---------------------------------------------------|------------|------------|---------------|-------------|------|-------------------|-----------|---|
| $\rightarrow$ C $\textcircled{a}$           | O A https://ruasp   | ortal.msruas.ac.in/employeeSelfApprai             | sal.htm    |            | 110% 公 Q 9    | Search      |      | ${igardown}$      | ⊻ ⊪       | 1 |
|                                             | Roster/Service Book |                                                   |            |            |               |             |      |                   | ~         |   |
| OF APPLIED SCIENCES                         | Profiles            |                                                   |            |            |               |             |      |                   | <u> </u>  | ž |
|                                             | Worksheet           |                                                   |            |            |               |             |      |                   |           |   |
| rogram ~ Exam ~                             | Lecture Execution   | <ul> <li>Requisitions </li> <li>Events</li> </ul> | Research ~ | Expenses ~ | Network ~ Pla | nner 🖌 Exam | ~    |                   |           |   |
|                                             | Weekly Plan         |                                                   |            |            |               |             |      | DEC 22 2021 10-2  | 01.50 414 | 1 |
| PERSONAL » APPR                             | Worksheet Report    |                                                   |            |            |               |             |      | DEC 23, 2021 10:3 | 51:53 AM  |   |
| Current Plan Previ                          | On Duty Worksheet   |                                                   |            |            |               |             |      |                   |           |   |
|                                             | Work Load           |                                                   |            |            |               |             |      |                   |           |   |
| Test 12                                     | Expense/Advances    | <b>`</b>                                          | 4          |            |               |             |      |                   | Pendin    |   |
| eaching 2021                                | Budget              |                                                   | L          |            |               |             |      |                   |           |   |
|                                             | Appraisa            | > Self Appraisal                                  | 2016       | 2017       | 2018          | 2019        | 2020 | Average           |           |   |
| ourses Bachelors/ 5 mar                     | Muster Details      | Assessment                                        |            |            |               |             |      |                   |           |   |
| ourses bachelorsy 5 mar                     | MCT Work Experience | Reporting Manager                                 |            |            |               |             |      |                   |           |   |
| ourses Masters / 5 mark                     | Leave Management    | Assessment                                        |            |            |               |             |      |                   |           |   |
| tudant Foodback (Coolo                      | Salary Details      | Peer ReviewP                                      |            |            |               |             |      |                   |           |   |
| harks/Greater than 3 and                    | Feedback            | Reviews Given By Peer     Feedback                |            |            |               |             |      |                   |           |   |
| reater than 2 and less th<br>marks/15 marks | Grievance           | > (Institute)                                     |            |            |               |             |      |                   |           |   |
| Training/ Workshops /Co                     | Budget Declaration  |                                                   |            |            |               |             |      |                   |           |   |
| ttended /5 marks per ev                     | Feedback Report     |                                                   |            |            |               |             |      |                   |           |   |

## Select Current Plan >> click the appraisal >> start filling the form

| Program v Exam v Personal v Academic                                                                                                    | s ~ Requisitio | ons ~ Events | Research ~ | Expenses ~ | Network ~ Pla | nner ~ Exam | ~    |                        |
|----------------------------------------------------------------------------------------------------|----------------|--------------|------------|------------|---------------|-------------|------|------------------------|
| PERSONAL » APPRAISAL » SELF APPRAISAL                                                                                                    |                |              |            |            |               |             |      | DEC 23, 2021 2:57:51 F |
| Current Plan Previous Plan                                                                                                    |                |              |            |            |               |             |      |                        |
| Test 12                                                                                                    |                |              |            |            |               |             |      | Per                    |
| Teaching 2021                                                                                                    |                |              |            |            |               |             |      |                        |
|                                                                                                    | 2014           | 2015         | 2016       | 2017       | 2018          | 2019        | 2020 | Average                |
| Courses Bachelors/ 5 marks per course /15 marks                                                                                                    |                |              |            |            |               |             |      |                        |
| Courses Masters / 5 marks per course /10 marks                                                                                                    |                |              |            |            |               |             |      |                        |
| Student Feedback /Scale of 1 to 5/Greater than 4:15<br>marks/Greater than 3 and Less than 4:10 marks/<br>Greater than 2 and less than 3:5 marks/ Less than 2:<br>0 marks/15 marks |                |              |            |            |               |             |      |                        |
| *Training/ Workshops /Conferences / Seminars:<br>Attended /5 marks per event with a max of 10/ 10<br>marks * Details to be submitted in hard copies                               |                |              |            |            |               |             |      |                        |
| Total :                                                                                                    |                |              |            |            |               |             |      |                        |
| Research 2021                                                                                                    |                |              |            |            |               |             |      |                        |

## After completion of filling the form click "Submit"

| Total :                                             |        |      |      |        |    |      |        |      |         |
|-----------------------------------------------------|--------|------|------|--------|----|------|--------|------|---------|
| novation                                            |        |      |      |        |    |      |        |      |         |
|                                                     | 2014   | 2015 | 2016 | 201    | 17 | 2018 | 2019   | 2020 | Average |
| eaching / 2 marks                                   |        |      |      |        |    |      |        |      |         |
| esearch / 2 marks                                   |        |      |      |        |    |      |        |      |         |
| dministration / 2 marks                             |        |      |      |        |    |      |        |      |         |
| Total :                                             |        |      |      |        |    |      |        |      |         |
| thers                                               |        |      |      |        |    |      |        |      |         |
|                                                     |        |      |      |        |    |      | Commen | t    |         |
| Brief writeup of not more than 100 words to be subn | hitted |      |      |        |    |      | ĥ.     |      |         |
|                                                     | I      | Save |      | Submit |    |      |        |      |         |

## After submitting the form click "Generate PDF" to download the Appraisal form

| PERFORMANCE APPRAISAL FROM Dec 20,2021 TO Dec 20,2021 |
|-------------------------------------------------------|
|                                                       |
|                                                       |
|                                                       |
| essor                                                 |
| Employee                                              |
| Date Of I                                             |
| Mobile I                                              |
|                                                       |
|                                                       |
|                                                       |
|                                                       |